## **Adding a Transmitter Type**

Prior to adding a Transmitter Type, here are important questions to ask before creating:

- Is this protocol format Intelligent or Non-intelligent?
  - If Intelligent Can the established Event map manage the signals?
    - If Not, why?
      - If a Dealer has translated the intelligent signal in variance can the variance be managed in a Dealer Event Map override?
      - If Zone specific override is required, Does an existing Transmitter Type meet this need?
  - **If non-intelligent** Are the panels that will use this Transmitter Type configured consistently at the monitored locations?
- Does an existing Transmitter Type manage at least 80-90% of the translations required?

If no Transmitter Type meets the needs of the panel, dealer, or group, the following steps walk through the creation of a new Transmitter Type.

## Add a Transmitter Type Record

- 1. Next to the Transmitter Type section desired, click the Plus sign (1) to add a Transmitter Type.
- 2. Enter the ID of the Transmitter Type. This is the short ID to make the record easily identifiable.

| ТХ Туре                 |        |      |
|-------------------------|--------|------|
| ID                      |        |      |
| 1                       |        |      |
| This field is required. |        |      |
|                         |        |      |
| Description             |        |      |
|                         |        |      |
| Туре                    |        |      |
| Event Monitorina        |        | •    |
| Conv From               |        |      |
| None                    |        | •    |
| None                    |        | -    |
|                         | CANCEL | DONE |

- 3. Enter the Description of the Transmitter Type. This should be specific to the type, and ,when applicable, dealer who will use this Transmitter Type.
- 4. If required, set the Transmitter Type. Event Monitoring is the most commonly used Transmitter Type.
- 5. To speed creation, it is possible to select a "copy from" Transmitter Type. This pulls in the settings and any programming translations into the new Transmitter Type.

| ТХ Туре                              |
|--------------------------------------|
| D                                    |
| TEST                                 |
| Description<br>Test Transmitter Type |
| Туре                                 |
| Event Monitorina 🔹                   |
| None                                 |
| DFLT - Default Transmitter Type      |
| OPENEYE - OpenEye                    |
| SUREVIEW - SureView Transmitter      |
| V1K - VertX V1000                    |

- 6. When all is set as expected, click **Done**.
- 7. Complete the Transmitter Type specific settings as required for the new Transmitter Type.
- 8. When all items are set as required, click **Done**.
- 9. Save (1) the Record.
- 10. Edit the record to make any edits and changes to the Transmitter Type or add/update signal translations as necessary.
- 11. Remember to **save** the changes.